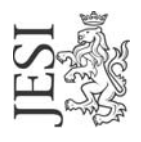

## UFFICIO RETE CIVICA

email: staff@aesinet.it

## Istruzioni per la configurazione di Outlook Express

Si supponga di dover configurare Outlook Express con i seguenti dati:

- identificativo utente: mrossi
- alias di posta elettronica: m.rossi@aesinet.it
- 1. Avviare il programma Outlook Express
- 2. Dal menu "Strumenti" selezionare l'opzione "Account".
- 3. Dalla finestra scegliere "Posta elettronica" e selezionare "Aggiungi" "Posta elettronica..."

| ccount Internet |                   |                             | ?           | ×                                    |
|-----------------|-------------------|-----------------------------|-------------|--------------------------------------|
| Tutti Posta ele | ttronica News Ser | vizio di elenchi in linea 🛛 | Aggiungi 🕨  | Posta elettronica                    |
| Account         | Tipo              | Connessione                 | Rimuovi     | News<br>Servizio di elenchi in linea |
|                 |                   |                             | Proprietà   |                                      |
|                 |                   |                             | Predefinito |                                      |
|                 |                   |                             | Importa     |                                      |
|                 |                   |                             | Esporta     |                                      |
|                 |                   |                             |             |                                      |
|                 |                   |                             | Ordina      |                                      |
|                 |                   |                             | Chiudi      | 1                                    |
|                 |                   |                             |             | 3                                    |

4. Nella schermata "Nome utente" inserire il nome e cognome per esteso

|   | Connessione guidata Internel                                                           |                                                                                                    | ×      |
|---|----------------------------------------------------------------------------------------|----------------------------------------------------------------------------------------------------|--------|
|   | Nome utente                                                                            |                                                                                                    | ×      |
|   | Quando si invia un messa;<br>visualizzato nel campo Da<br>venga visualizzato in tale ( | ggio di posta elettronica, il nome del mittente viene<br>del messaggio in uscita. Digitare il nome come si desidera<br>campo. |        |
|   | Nome visualizzato:                                                                     | Mario Ross                                                                                                    |        |
|   |                                                                                        | Ad esempio: Valeria Dal Monte                                                                                                 |        |
|   |                                                                                        |                                                                                                    |        |
|   |                                                                                        |                                                                                                    |        |
| i |                                                                                        |                                                                                                    |        |
|   |                                                                                        |                                                                                                    |        |
|   |                                                                                        |                                                                                                    |        |
|   |                                                                                        |                                                                                                    |        |
|   |                                                                                        | < Indietro Avanti > Ar                                                                                                    | nnulla |

5. Nella schermata "Indirizzo per la posta Internet" inserire l'alias di posta elettronica come da contratto. Ciccare su "Avanti >"

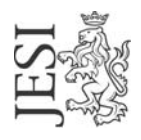

P.zza Indipendenza, 1 60035 Jesi (AN) - www.comune.jesi.an.it Tel. 07315381 - Fax 0731538328 - C.F. e P.I. 00135880425

## UFFICIO RETE CIVICA

email: staff@aesinet.it

| onnessione guidata Internet                                                               | ×       |
|-------------------------------------------------------------------------------------------|---------|
| Indirizzo per la posta Internet                                                           | ž       |
| L'indirizzo di posta elettronica viene utilizzato per l'invio e la ricezione di messaggi. |         |
| Indirizzo di posta elettronica: m.rossi@aesinet.it<br>Ad esempio: prova@microsoft.com     |         |
|                                                                                           |         |
|                                                                                           |         |
|                                                                                           |         |
| < Indietro Avanti > A                                                                     | Annulla |

- 6. Nella schermata "Nomi dei server della posta", scegliere POP3 per "II server della posta in arrivo" ed inserire:
  - a. Nello spazio "Server posta in arrivo (POP3, IMAP o http)": pop.comune.jesi.an.it
  - b. Nello spazio "Server posta in uscita (SMTP)" : digitare il server SMTP del provider con cui ci si connette ad internet (ad es. se si naviga tramite "Libero" il server SMTP sarà mail.libero.it)

Ciccare su "Avanti >"

| nessione guidata Internet                   |         |      |  |
|---------------------------------------------|---------|------|--|
| Nomi dei server della posta                 |         |      |  |
| Il server della posta in arrivo è:          | POP3 💌  |      |  |
| Server posta in arrivo (POP3, IMAP o HT     | TP):    |      |  |
| pop.comune.jesi.an.it                       |         |      |  |
| II server SMTP è utilizzato per la posta in | uscita. |      |  |
| Server posta in uscita (SMTP):              |         | _    |  |
|                                             |         |      |  |
|                                             |         |      |  |
|                                             |         |      |  |
|                                             | f       | 4 12 |  |

La configurazione è terminata. Ciccare su "Fine".